# 如何处理退货申请

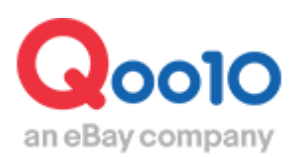

Update 2022-04

目录

| • Y | 人哪里开始操作?     | <u>3</u>  |
|-----|--------------|-----------|
| 1.  | 如何查看退货申请     | <u>4</u>  |
| 2.  | 退货责任在店铺时如何处理 | <u>8</u>  |
| 3.  | 如何设定退货费用     | <u>13</u> |
| 4.  | 如何申请退货附加费    | <u>14</u> |
| 5.  | 常见问题         | <u>18</u> |

# 如何处理退货申请

• 接下来为大家介绍退货申请的处理操作方法。 主要介绍商品从顾客处退货到店铺之后进行的退款处理方法。

从哪个页面进行操作呢?

登陆 J·QSM https://qsm.qoo10.jp/GMKT.INC.GSM.Web/Login.aspx

# 运送/取消/未收取>取消/退货/未收取

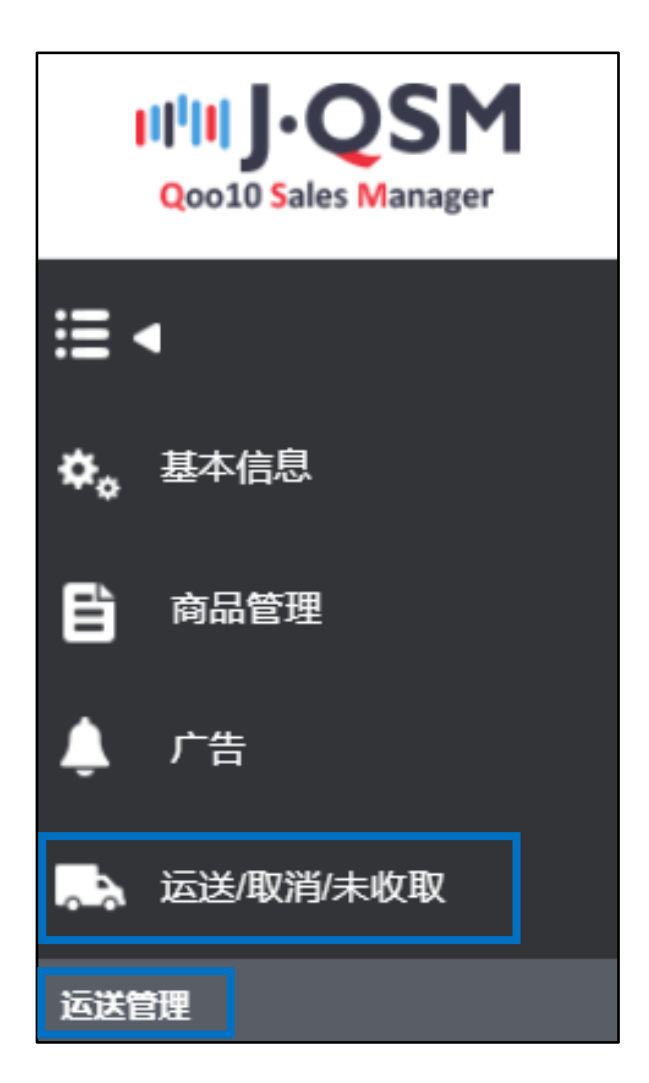

• 可以用下面的方法查看顾客提出的退货申请。

1.可从JQSM后台主页「索赔/咨询」栏目查看顾客提出的退款申请件数,点击显示件数的数字可以直接跳转到查看退款申请的管理页面。

| 索赔/咨询  |   |
|--------|---|
| 索唁     |   |
| 取消申请   | 4 |
| 退货申请   | 1 |
| 替換申请   | 1 |
| 未收取举报  | 0 |
| 正在取消   | 0 |
| 正在退货   | 0 |
| 正在替换   | 0 |
| 撤销索赔   |   |
| 正在申请撤销 | 0 |
| 拒绝撤销   | 2 |
| 咨询     |   |
| 等候回复   | 1 |
| 正在回复   | 0 |

2.点击「退货中」信息栏的红色数字,就会自动跳转到处理「退货申请」所在的管理页面。

| 取消&未收取            |           |                |                                                                              |
|-------------------|-----------|----------------|------------------------------------------------------------------------------|
| <b>状态类面向</b> 洋坡面向 |           | 退货申请           |                                                                              |
| 取消                | 取得要求      | <u> </u>       | <u>♀</u> 取消完成 <u>4</u>                                                       |
| 遊賞                | 遊貨申請      | 5              | ・         ・         ・                                                        |
| 交換                | 申请交换/奕家确认 | <u>3</u> 再次运送中 | <u>0</u> 交換延期 <u>3</u>                                                       |
| 未收取申告             | 接收申请      | <u>〔</u> 奥家鄉认  | 輸入延迟         ①           5         遊飲完成         ①           部分逐款完成         ① |
| 撤回家暗              | 撤回委请      | <u>0</u> 撤回保留  | 2                                                                            |
| 拒總取消              |           |                | 已拒绝取消                                                                        |
| 选择所有 N Excel      |           |                | 商品神愛 整个 💙 Q 査询 関係                                                            |

**退货申请**··顾客要求退货时提出的申请,处于店铺尚未承认,商品也并未返还的 状态。顾客在收到商品7天之内可以从【MyQoo10】提交退货申请。

#### 3.点击数字后会在下方列表中显示订单的大致信息。

| の突然時                  | 详慎宣询                                |                                              |     |                          |                  |                          |                              |                        |                           |                         |     |                              |                  | st United EU | E REVAGER | /美成影社的 F                                     | (1)开始计算的图74                              | Asia |
|-----------------------|-------------------------------------|----------------------------------------------|-----|--------------------------|------------------|--------------------------|------------------------------|------------------------|---------------------------|-------------------------|-----|------------------------------|------------------|--------------|-----------|----------------------------------------------|------------------------------------------|------|
|                       |                                     | <b>斯治安</b> 来                                 |     |                          |                  | 5                        | 10:10 中                      |                        |                           |                         |     |                              | WARK             |              |           |                                              |                                          |      |
|                       |                                     | With an a                                    |     |                          |                  | <u> </u>                 | <b>波田中</b>                   |                        |                           |                         |     | 5                            |                  |              |           |                                              |                                          |      |
|                       |                                     | 退货中清                                         |     |                          |                  | 5                        | ・遊賞保留                        |                        |                           |                         |     | 9                            | 退货完成             |              |           |                                              |                                          |      |
|                       |                                     |                                              |     |                          |                  |                          | <ul> <li>已收件/退款请求</li> </ul> |                        |                           |                         |     | 2                            |                  |              |           |                                              |                                          | _    |
|                       |                                     | 申请交换/实家                                      | 输认  |                          |                  | 2                        | 再次通道中                        |                        |                           |                         |     | <u> </u>                     | 交換短期             |              |           |                                              |                                          |      |
| 又中告                   |                                     | 接收中请                                         |     |                          |                  | <u> </u>                 | 安家确认                         |                        |                           |                         |     | 5                            | 明いたた<br>道款完成     |              |           |                                              |                                          | H    |
|                       |                                     |                                              |     |                          |                  |                          |                              |                        |                           |                         |     |                              | 部分過数完成           |              |           |                                              |                                          |      |
| 18                    |                                     | 撤回委请                                         |     |                          |                  | 2                        | 撤回保留                         |                        |                           |                         |     | 2                            |                  |              |           |                                              |                                          |      |
| 219                   |                                     |                                              |     |                          |                  |                          |                              |                        |                           |                         |     |                              | 已拒绝取消            |              |           |                                              |                                          |      |
| 68 B Excel            |                                     |                                              |     |                          |                  |                          |                              |                        |                           |                         |     |                              |                  |              |           | 商品种类                                         | 81 V Q                                   | 查询   |
| 道货:处理要求<br>道货:处理要求    |                                     | 修改订购<br>订购取用                                 |     | 2022/09/15<br>2020/01/22 | 卖家直接发送<br>卖家直接发送 | 2022/09/15<br>2020/01/22 | 2020/01/22                   | 775347779<br>452349095 | 255531385<br>166826697    | 1000015101<br>612543861 |     | test goods ゴ<br>주윤 TEST / () | ルド手巻き 1<br>1#: 1 | qL<br>JP     | L<br>L    | IPY<br>IPY                                   | 100                                      |      |
| (出版: 計評要求)            |                                     | 10205709                                     |     | 2022/09/15               | 专家百禧发送           | 2022/09/15               |                              | 775347779              | 255531385                 | 1000015101              |     | test goods 2                 | - たち手持さ 1        | JP           |           | PY                                           | 100                                      | -    |
| 退货:处理要求               |                                     | 订购取用                                         |     | 2020/01/22               | 卖家直接发送           | 2020/01/22               | 2020/01/22                   | 452349095              | 166826697                 | 612543861               |     | 주侵 TEST/0                    | 141 1            | JP           | J         | IPY                                          | 1                                        |      |
| 退货:处理要求               |                                     | UN6404                                       |     | 2019/11/12               | <b>卖家直接发送</b>    | 2019/11/12               | 2019/11/12                   | 420827763              | 162541911                 | 612543861               |     | 주문 TEST / D                  | 141 1            | 0 JP         | 1         | PY<br>PV                                     | 10                                       |      |
| 国際・研究要素               |                                     | CTIGHT/R                                     |     | 2019/11/14               | 美術山政(20)3        | 2019/11/13               | 2019/11/13                   | 417102001              | 162170704                 | 612543061               |     | 空 TEST/II                    | 141 1            | JP           |           | PY                                           | 1/                                       |      |
| factor - Particular - |                                     | Participants.                                |     |                          | Pileasona.       |                          |                              |                        |                           |                         |     | The reserve                  |                  |              |           |                                              |                                          |      |
|                       |                                     |                                              |     |                          |                  |                          |                              |                        |                           |                         |     |                              |                  |              |           |                                              |                                          |      |
|                       |                                     |                                              |     |                          |                  |                          |                              |                        |                           |                         |     |                              |                  | _            |           | _                                            |                                          | _    |
|                       |                                     |                                              |     |                          |                  |                          |                              |                        |                           |                         |     |                              |                  |              |           |                                              |                                          |      |
|                       |                                     |                                              |     |                          |                  |                          |                              |                        |                           |                         |     |                              |                  |              |           |                                              |                                          |      |
|                       |                                     |                                              |     |                          |                  |                          |                              |                        |                           |                         |     |                              |                  |              |           |                                              |                                          |      |
|                       |                                     |                                              |     |                          |                  |                          |                              |                        |                           |                         |     |                              |                  |              |           |                                              |                                          |      |
|                       |                                     |                                              |     |                          |                  |                          |                              |                        |                           |                         |     |                              |                  |              |           |                                              |                                          |      |
|                       |                                     |                                              |     |                          |                  |                          |                              |                        |                           |                         |     |                              |                  |              |           |                                              |                                          |      |
| 10.10                 |                                     | -                                            |     |                          |                  | 取消                       | /退货完                         | 352                    | time rold                 |                         |     | -                            |                  |              |           | 取消                                           | /退货用                                     | 词    |
| 选择                    |                                     | 处理                                           | 味る  |                          | *                | 取消                       | 個貨完                          | 成                      | 取消/                       | 通貨商                     | 曲   | 未                            | 攻到瞭              | 因            |           | 取消                                           | /退货申<br>日                                | 间道   |
| 选择                    | 退货 : 处                              | 处理                                           | 状态  |                          | *                | 取消                       | /退货完<br>日                    | 382                    | 取消/                       | 這貨電                     | 曲   | 未                            | 皮到原              | 因            | 20        | 取消                                           | /過貨車<br>日                                | 间    |
| 选择                    | 退货:处<br>退货:处                        | 处理<br>性要求<br>性要求                             | 状态  |                          | *                | 取消                       | /遺貨完<br>日                    | 388                    | <b>取消</b> /<br>订购取<br>订购取 | <b>退货</b> 现<br>消        | Let | 未                            | 收到顾              | B            | 21        | 取消<br>019/<br>019/                           | /過货申<br>日<br>11/14<br>11/06              | Þ ið |
| 选择                    | 退货:处<br>退货:处<br>退货:处                | <b>处理</b><br>理要求<br>理要求<br>理要求<br>理要求        | 以状态 |                          | ~                | 取消                       | /退货完<br>日                    | <b>52</b>              | 取消/<br>订购取<br>订购取<br>订购取  | <b>退货</b> 现<br>消<br>消   | Le  | 抹                            | 收到瞭              | B            | 20        | 取消<br>019/<br>019/<br>019/                   | /過食用<br>日<br>11/14<br>11/06<br>11/12     | 申请   |
| 选择                    | <b>退款:处</b><br>退贷:处<br>退贷:处<br>退贷:处 | <b>处理</b><br>建要求<br>理要求<br>理要求<br>建要求<br>建要求 | 状态  |                          | -                | 取消                       | 旧                            | <b>301</b><br>         | 取消/<br>订购取<br>订购取<br>订购取  | 遇 換 期<br>消<br>消<br>消    | LE  | 末                            | 收到瞭              | B            | 21        | <b>EX 34</b><br>019/<br>019/<br>019/<br>020/ | /退货用<br>11/14<br>11/06<br>11/12<br>01/22 |      |

#### 4.双击大致信息,就会在交易信息窗口显示订单的详细信息。 在「理由」里也会显示顾客要求取消的原因。

| 交易信息    |              |         |            |                    |           |  |  |  |  |
|---------|--------------|---------|------------|--------------------|-----------|--|--|--|--|
| 订购日     | 2018/08/09   | 订购号码    |            | 商品代码               |           |  |  |  |  |
| 商品名     |              |         | Go         | 数量                 | 1         |  |  |  |  |
|         |              |         |            | 订购国家               | JP        |  |  |  |  |
| 选项信息    | 选项代码:        |         |            | 总订购额 /<br>付款方法     | 999       |  |  |  |  |
| 买家姓名    |              | 收取人名    |            | 收取人联络处             |           |  |  |  |  |
| 商品发货日   | 2018/08/14   | 运送公司    | ヤマト宅急便     | 运送单号               | 运送追踪      |  |  |  |  |
| 交易完成日   |              | 运送地址    | 'lanan     |                    |           |  |  |  |  |
| 短信      | 给客户发送纸条      | 西区地址    | Japan      |                    |           |  |  |  |  |
| 要求日     | 2018/08/15   | 完成日     |            | 未收取类型              |           |  |  |  |  |
| 合作名称    |              |         |            |                    |           |  |  |  |  |
|         | 修改江國         | v       | 附件         | Return             | image.ipg |  |  |  |  |
| 理由      | サイズを間違えで主文して | てしまったため |            |                    |           |  |  |  |  |
|         |              |         |            |                    | 1.        |  |  |  |  |
| * + 0** |              | $\sim$  |            |                    |           |  |  |  |  |
| 奕家留言    |              |         |            |                    | *         |  |  |  |  |
|         |              |         | 12210-1-72 |                    |           |  |  |  |  |
|         |              |         | 選択爭坦       | 變更                 | $\sim$    |  |  |  |  |
| ~ 1     |              |         | 1          |                    |           |  |  |  |  |
| 埋田      |              |         | サイブを問      | サイブを問違うで注文してしまったため |           |  |  |  |  |
|         |              |         |            |                    |           |  |  |  |  |
|         |              |         |            |                    |           |  |  |  |  |
|         |              |         |            |                    |           |  |  |  |  |

## 1. 如何查看退货申请以及处理方法(顾客要求取消)

#### 5.如果同意顾客退货,点击【退货要求接受/验证】按钮接受顾客退货。 如果需要用特定的发送方法和指定的发送公司退货,请通过发纸条的方式提前通 知顾客。

| 退货状态确认与处理 🥐                                                              |                                        |  |  |  |  |  |  |  |  |
|--------------------------------------------------------------------------|----------------------------------------|--|--|--|--|--|--|--|--|
|                                                                          |                                        |  |  |  |  |  |  |  |  |
| 退货收回方式                                                                   | 卖家收回(佐川急便) 退货费用                        |  |  |  |  |  |  |  |  |
| 回收地址(买家)                                                                 | 收取人名 收取人联络处                            |  |  |  |  |  |  |  |  |
| 退货运送公司                                                                   | 运送公司 ▼ 运送単号 运送追踪                       |  |  |  |  |  |  |  |  |
| 退货发送日                                                                    | ■ 修改                                   |  |  |  |  |  |  |  |  |
| *在QSM基本信息》我的信息》运送支付信息》地址录修改窗口中可设定退货/交换的基本地址(地址录中没有退货交换的基本地址时,请务必事先输入并保存) |                                        |  |  |  |  |  |  |  |  |
| 2 1 週                                                                    | 許要求接受/ 验证 退货的撤回要请 回收完成/全额退款 退货申请要求交换处理 |  |  |  |  |  |  |  |  |

#### 接受退货申请之后,订单的状态会变成「退货中」。

| 取消&未收取       |           |                                 |                                   |                           |
|--------------|-----------|---------------------------------|-----------------------------------|---------------------------|
|              |           |                                 |                                   |                           |
| 状态类查询 洋慎查询   |           |                                 | " 起送的商品思想到湖 道美书                   | 6031款4日起开始计算的超过4日未被消认的商品。 |
| 取消           | 取消要求      | <u>5</u> 取消中                    | <u>0</u> 取消完成                     | 4                         |
| 遊賞           | 道货申请      | 道貨中<br>主 2.2.5.米組<br>- 日政作/認知識永 | <u>5</u><br><u>0</u><br>進終完成<br>0 | 1                         |
| 交換           | 申请交换·奕家确认 | 3 再次运送中                         | <b>夏</b> 交換延期                     | 2                         |
| 未收取中告        | 接收申请      | <i>以前</i> 家突 <u>0</u>           | 輸入延迟<br>5 進於完成<br>部分進款完成          | <u>0</u><br>0<br>0        |
| <b>黎回來</b> 賠 | 撤回委请      | 2 撤回采用                          | 1                                 |                           |
| 拒绝取消         |           |                                 | 已拒迫取消                             | <u> </u>                  |
| 选择所有 I Excel |           |                                 |                                   | 商品神美 整个 💙 Q. 直狗 刷新        |
|              |           |                                 |                                   |                           |
| 退货中          |           |                                 | 5                                 |                           |
| - 退货保留       |           |                                 | <u>0</u>                          |                           |
| -已收件/退       | 款请求       | <u>0</u>                        |                                   |                           |

# 1. 如何查看退货申请以及处理方法(顾客要求取消)

6.收到退还商品后,检查返送商品的状态是否和顾客提出退货的理由相符,如果同意退款就点击【回收完了/全额退款】按钮。

| - 退货状态确认与处理 🥐                                                            |             |                |  |  |  |  |  |  |  |
|--------------------------------------------------------------------------|-------------|----------------|--|--|--|--|--|--|--|
|                                                                          |             |                |  |  |  |  |  |  |  |
| 退货收回方式                                                                   | 卖家收回(佐川急便)  | 退货费用           |  |  |  |  |  |  |  |
|                                                                          | 收取人名 收取人联络处 |                |  |  |  |  |  |  |  |
|                                                                          | JP(Japan) 🔻 |                |  |  |  |  |  |  |  |
| 回收地址(买家)                                                                 |             |                |  |  |  |  |  |  |  |
|                                                                          | 4100-010    |                |  |  |  |  |  |  |  |
|                                                                          |             |                |  |  |  |  |  |  |  |
| 退货运送公司                                                                   | 运送公司        | 运送追踪           |  |  |  |  |  |  |  |
| 退货发送日                                                                    | 鬱改          |                |  |  |  |  |  |  |  |
| *在QSM基本信息》我的信息》运送支付信息》地址录修改窗口中可设定退货/交换的基本地址(地址录中没有退货交换的基本地址时,请务必事先输入并保存) |             |                |  |  |  |  |  |  |  |
|                                                                          | 退货要求接受/ 验证  | 额退款 退货申请要求交换处理 |  |  |  |  |  |  |  |

#### 7. 点击【OK】按钮。

| qsm.qoo10.jp の内容                                           |       |  |  |  |  |  |  |
|------------------------------------------------------------|-------|--|--|--|--|--|--|
| 处于退货及回收商品结束,以及立即处理退货的过程.<br>¥r请重新确认对应商品的信息.<br>¥r要进行退货处理吗? |       |  |  |  |  |  |  |
| ОК                                                         | キャンセル |  |  |  |  |  |  |

#### 8.此时会跳出一个新的退货处理窗口,点击【确认】按钮。

| 退货处理                                                                                        |                   |  |  |  |  |  |  |  |
|---------------------------------------------------------------------------------------------|-------------------|--|--|--|--|--|--|--|
| 处于收回返还商品以及退货处理中的状态。请重新确认商品信息                                                                |                   |  |  |  |  |  |  |  |
| 订购号码                                                                                        | 327657018         |  |  |  |  |  |  |  |
| 商品名                                                                                         | test item         |  |  |  |  |  |  |  |
| 买家姓名                                                                                        |                   |  |  |  |  |  |  |  |
| 原因                                                                                          | [瑕疵商品]商品が破損していたため |  |  |  |  |  |  |  |
| 收到退货商品了吗? <ul> <li>● 是</li> <li>● 不</li> <li>要确认退货申请吗?</li> <li>● 是</li> <li>● 不</li> </ul> |                   |  |  |  |  |  |  |  |
|                                                                                             | 确认 取消             |  |  |  |  |  |  |  |

#### 1. 如何查看退货申请以及处理方法(顾客要求取消)

9.如果弹出下面对话框,说明处理已经成功。

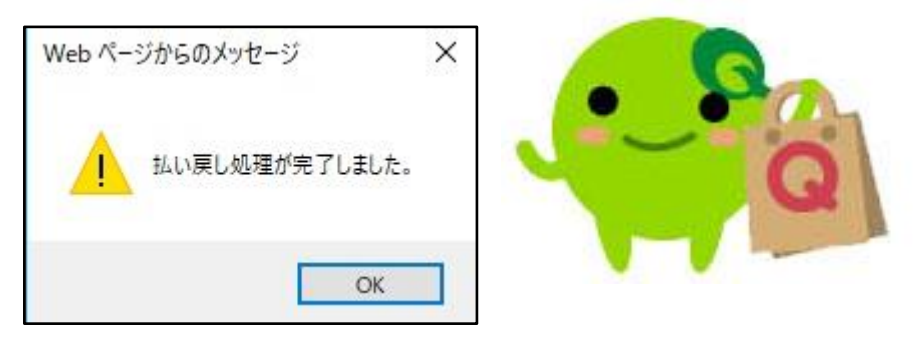

退货申请处理完毕之后,请给顾客发纸条通知顾客已经处理完毕。

# 2.退货责任在店铺方面的退货申请处理方法

已经发送完毕(配送状态在发送中,或者发送完毕)的,但是因为店铺的问题所以需要退货的订单应该怎么处理呢?

例如,

没有库存但是误做了发送处理已经处在发送中状态的订单,或者在发送途中被孙 损坏,又或者本身就是瑕疵商品的订单,该如何进行退货退款处理呢?

可以按照下面的方法处理这些问题。

# 运送/取消/未收取>运送管理

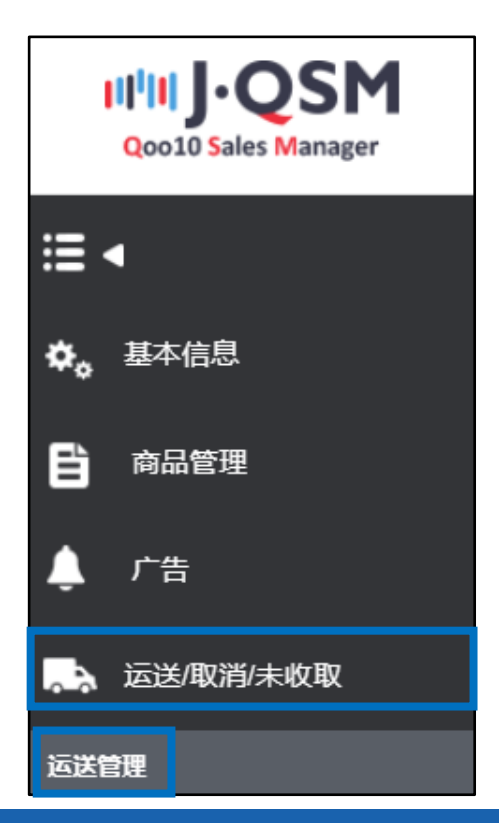

#### 1.选择【运送中·交易完成】菜单。

| 运送管理                        | 1           |            |          |                |            |        |    |  |  |
|-----------------------------|-------------|------------|----------|----------------|------------|--------|----|--|--|
|                             |             |            |          |                |            |        |    |  |  |
| 运送商品                        | 说明*按照       | 商品/选项信息准备运 | 送. 详细记录  |                |            |        |    |  |  |
| 商品代码                        | 卖家代码        | 运送状态       |          | 商品名            | 运送中        | 1/交易完成 | 选项 |  |  |
| 593128689                   | testqoo10-1 | 买家已付款      |          | test item【購入不可 | <b>J</b> ] |        |    |  |  |
| *使用文件下载无需宣询方便下载文件即可(□ 文件下载) |             |            |          |                |            |        |    |  |  |
| 买家已付                        | 甘款(摘要查看)    | 买家已付款(词    | (情查看)    | 批量发货           | 运送中/交易完成   |        |    |  |  |
| 订购处理中                       | 1           | 新订购        | <u>3</u> | ą              | 等待发货 1     | 运送延期   | 2  |  |  |

2. 在「信息条件」栏里输入订单号码就可以对想处理的订单进行检索。

| 买家已付款(摘要查看) | 买家已付款(详情查看)         | 批量发货     | 运送中/交易完成   |      |       |            |      |           |
|-------------|---------------------|----------|------------|------|-------|------------|------|-----------|
| 期问选择        | 订购日 • 2018/03/01    | ₿ 00 ▼ ~ | 2018/08/16 | 23 🔻 |       | Order Type | 订购记录 | v         |
| 运送状态        | 运送中 <b>v</b> Select |          |            |      |       | 信息条件       | 订购号码 | 326297589 |
|             |                     |          |            |      |       |            | 7    |           |
| 订购号码        |                     |          |            |      |       | 4          |      |           |
| 购物车号码       |                     |          |            |      |       |            |      | _         |
| 商品代码        | 信息条件                | :        |            |      | 订购号码  | •          |      |           |
| 收取人名        |                     |          |            |      |       |            |      |           |
| 买家姓名        | 除了订单                | 号码之      | 外,购物       | の 年早 | 号码,订单 | 号          |      |           |
| 运送单号        | 码等等也                | 可以用      | 来进行对       | 订直   | 单的检索。 |            |      |           |
| 卖家代码        |                     |          |            |      |       |            |      |           |
| 选项代码        |                     |          |            |      |       |            |      |           |

#### 3.打勾☑之后双击订单详情。

| 买家   | 已付款(摘要查看) | 买家语       | 已付款(详情查看)         | 批量发货  |   | 运送中/交易       | 完成       |                     |            |          |
|------|-----------|-----------|-------------------|-------|---|--------------|----------|---------------------|------------|----------|
| 期间选择 |           | 订购日       | ▼ 2018/03/01      |       | ~ | 2018/08/16   | 23 🔻     |                     |            | Order    |
| 运送状态 |           | 运送中       | ▼ Select          |       | • |              |          |                     |            | 信息条      |
|      |           |           |                   |       |   |              |          |                     |            |          |
|      | 运送状态      | 订购号码      | 购物车号码             | 运送公司  |   | 运送单号         | 发货日      | 订购日                 | 汇款         | B        |
|      | 配送中       | 326297589 | 136127970         | ゆうパック |   | 121212121212 | 20180807 | 2018/08/06 11:30:09 | 2018/08/06 | 11:30:19 |
|      |           |           |                   |       |   |              |          |                     |            |          |
|      | 回运        | 送状态       | 订购号码 购物           | 加车号码  |   |              |          |                     |            |          |
|      | 副議中       |           | 326297589 1361279 | 70    |   |              |          |                     |            |          |

#### 4.双击订单大致信息之后会「订单信息」和「运送信息」在信息栏中显示订单详情。 点击「客户管理」的【给客户发纸条】给客人发送取消订单的通知纸条。

| 订购信息 |                                   |                  |            | 运送信息  |               |            |          |      |
|------|-----------------------------------|------------------|------------|-------|---------------|------------|----------|------|
| 订购号码 | 326297589                         | 运送状态             | 交易完成       | 收取人名  | SungDoo KIM   | (キム ソンドゥ)  |          |      |
| 数量   | 1                                 | 贈品               | マスク2枚      | /电话号码 | 050-3189-707  | 0/-        | 编辑       |      |
| 运送方式 | 一股运送 (追踪                          | -0)              |            |       | 国家            | Japan      |          | _    |
| 订购国家 | JP                                | 付款方法             | 现金         | 运送地址  | 邮政编码          | 273-0017   | 编辑       |      |
| 商品代码 | 593128689                         | 卖家代码 testqoo10-1 |            |       | 千葉県 船橋市 西浦    |            |          |      |
| /商品名 | test item 【購入不可】                  |                  | Go         |       | 3-4-2 Qxpress | s(W05 パース) | JEH:     |      |
| 选项信息 | Color:Black / Size:S / 返品<br>选项代码 | 不可商品です           | 经安白        | 告他知答  | 2             | 1212       | 12121212 | 运送追踪 |
| 合作名称 |                                   |                  | 和音/        | 火東和オ  | 5             |            |          |      |
|      |                                   | L                |            |       |               |            |          |      |
| 客户管理 | *打开                               |                  |            |       |               |            |          |      |
| 短信 ? | 给香                                | 中发货纸条 请在上方订购目录   | 中确认要发送的纸条. |       |               |            |          |      |

#### ☑处理小窍门

没有显示「订单信息·运动信息」的详情是不能选择处理订单的,搜索订单之后请双 击使其显示详情。

5.点击【给客户发纸条】按钮, 会弹出一个发纸条用的小窗口。 像下图❶这样从分类里选择「キャンセル/払い戻し」, 输入要发的纸条内容, 点击❷ 【发送】按钮。

| 發送紙條               |                                                                   |
|--------------------|-------------------------------------------------------------------|
| ※通過'發送紙條           | Y按鍵發送給客戶或到Help處登錄想要諮詢的內容                                          |
| 分類 1               | キャンセル/払い戻し  ▼ 常用的回復                                               |
| 標題                 | test                                                              |
| 使用者個人資訊<br>個人資訊顯示( | 訊(用戶名,位址, 結算資訊, ID/密碼,電子郵件,手機號碼等)請不要記錄在此處. 請注意如果您的<br>在主頁可能被非法濫用. |
|                    | (0/1000)                                                          |
| 翻譯器                | JAPANESE ▼ >> Chinese(Simplified) ▼ 翻譯                            |
| 文件                 | + Add (0MB / 4MB) 上传文件                                            |
| 添加                 | ✔ 郵件                                                              |
|                    | 2 發送                                                              |

# 2.退货责任在店铺方面的退货申请处理方法

点击【发送】按钮之后会显示下图提示,点击【ok】完成发送操作。

| qsm.qoo10.jp の内容         |       |       |
|--------------------------|-------|-------|
| 給訂購號碼為327294741的買家發送紙條.現 | 在發送嗎? |       |
|                          | ОК    | キャンセル |

像下图一样,发送后会显示发送是否成功。 如果「失敗」后面显示数字的话,说明没有发送成功,请再次尝试发送。

| qsm.qoo10.jp の内容     |    |
|----------------------|----|
| 紙條發貨成功:1-失敗:0        |    |
| 郵件發貨成功:1- 失敗:0       |    |
| Live10推送发货成功:0- 失敗:0 |    |
|                      |    |
|                      | ОК |

#### 6.选择【取消处理】菜单,在「发送不可/取消处理」页面下选择「退货/退款」选项。

| 运送预定日输入                      | 发货处理(批量发货)                                              | 取消处理          | 现场领取验证      | 提供网上服务 |          |  |  |  |  |
|------------------------------|---------------------------------------------------------|---------------|-------------|--------|----------|--|--|--|--|
| 发货不可/取消处                     | 发货不可/取消处理                                               |               |             |        |          |  |  |  |  |
| 💿 取消/换钱交易                    | 无库存  ▼                                                  | 仅对该订购商品取消     | 处理 ▼        |        |          |  |  |  |  |
| ● 退货/退款                      | 运送延期 ▼ 山                                                | 比订购件将返货处理。    |             |        |          |  |  |  |  |
| <b>卖家留言</b>                  | <b>卖家留言</b> * 输入0* 为了方便买家了解相关信息,建议您慎重使用订购商品网站国家的语言进行输入。 |               |             |        |          |  |  |  |  |
| 住取消之前请分必元百知                  | <del>, , , , , , , , , , , , , , , , , , , </del>       | 和以用处理的,中      | 」能列后用有个投影响。 |        |          |  |  |  |  |
| ● 退货/退款                      | ¢                                                       | <u>ो</u> ठ्रो | 关延期         | ▼ 此订购  | 的件将返货处理。 |  |  |  |  |
| 取消的主要原因在店铺所以取消原因的选项只有「运送延期」。 |                                                         |               |             |        |          |  |  |  |  |

# 7. 在「卖家留言」栏填写发送纸条的内容, 顾客可以从MyQoo10页面里查看这个内容。

| 运送预定日输入                                                        | 发货处理(批量发货)                                    | 取消处理      | 现场领取验证 | 提供网上服务 |  |  |  |  |
|----------------------------------------------------------------|-----------------------------------------------|-----------|--------|--------|--|--|--|--|
| 发货不可/取消处理                                                      |                                               |           |        |        |  |  |  |  |
| ○ 取消/换钱交易                                                      | 无库存  ▼                                        | 仅对该订购商品取消 | 处理 🔻   |        |  |  |  |  |
| ● 退货/退款                                                        | 运送延期 ▼ 山                                      | 订购件将返货处理。 |        |        |  |  |  |  |
| <b>卖家留言</b> * 输入的内容买家也可阅读。为了方便买家了解相关信息,建议您慎重使用订购商品网站国家的语言进行输入。 |                                               |           |        |        |  |  |  |  |
| 在取消之前请务必先告知                                                    | 在取消之前请务必先告知买家,如果没有事先告知买家直接进行取消处理时,可能对信用有不良影响。 |           |        |        |  |  |  |  |

#### 8.输入纸条内容后点击右上方【确认】按钮。

| 运送预定日输入                                       | 发货处理(批量发货)    | 取消处理              | 现场领取验证       | 提供网上服务      |                                      |  |  |
|-----------------------------------------------|---------------|-------------------|--------------|-------------|--------------------------------------|--|--|
| 发货不可/取消处                                      | 理             |                   |              |             | 确认                                   |  |  |
| ○ 取消/换钱交易                                     | 无库存           | 仅对该订购商品取消         | 处理 🔻         | ]           |                                      |  |  |
| ● 退货/退款                                       | 运送延期 🔻 此      | 运送延期 ▼ 此订购件将返货处理。 |              |             |                                      |  |  |
| 卖家留言                                          | * 输入的内容买家也可阅试 | 卖。为了方便买家了角        | 释相关信息,建议您慎重6 | 吏用订购商品网站国家的 | ···································· |  |  |
| 在取消之前请务必先告知买家,如果没有事先告知买家直接进行取消处理时,可能对信用有不良影响。 |               |                   |              |             |                                      |  |  |

#### 9.弹出下图窗口,说明订单已经取消成功。

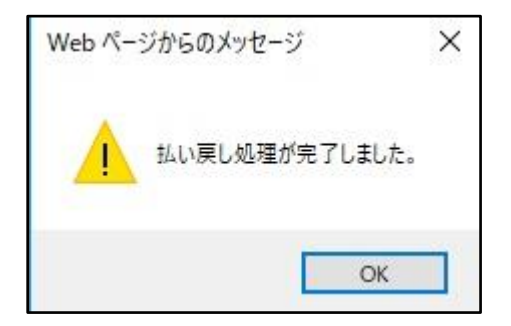

### 3.如何设定退货费用

因为下单错误,尺寸颜色选择错误,地址错误,长期不在家无人收货等被配送公司 返送回店铺。这类取消理由是顾客的原因时,如店铺提前已设置退货费用,在进行取 消退款操作的同时,系统会自动扣除退货费用,退款给顾客。 (如果不希望向客户收取退货费用,也可以选择全额退款。)

#### 设定方法

J·QSM→商品管理→运送费管理→退货费用 根据需要输入退款金额。(如果退款费 用是500日元就输入「500」。金额的设定上限为1000日元) →点击【确认】按钮完成退货费用的设定。

| ■ 运送费管理                       |                                |      |    |
|-------------------------------|--------------------------------|------|----|
| 出荷地别送料<br>运送地址名<br>商品运送地址     | × + + 出荷地別送料                   | 地址委更 |    |
| 退货/交换地址<br>退货收回方式 👔<br>退货运送公司 |                                | 地址变更 | 确认 |
| 退货费用                          | 500                            |      |    |
|                               |                                |      |    |
|                               | 退货费用 <table-cell></table-cell> | 500  |    |

## 3. 如何申请退货附加费

#### 什么是退货附加费・・?

退货附加费是顾客原因(下单错误,尺寸选择错误等)需要取消时,可以从 JQSM上对需要顾客支付的初期运费和一部分费用的支付进行申请,并让顾客支付。

※退货附加费的付费方法只有QMoney。

#### 申请退货附加费之后的支付过程

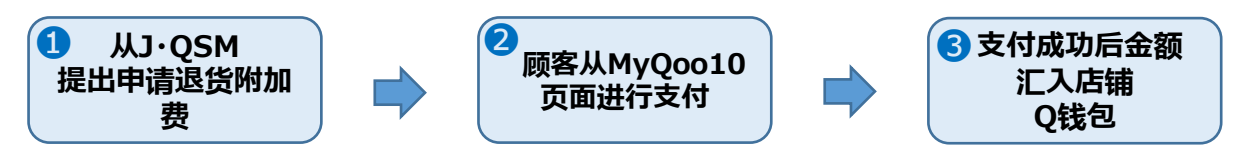

#### ·如何申请退货附加费方法

1.J·QSM→运送/取消/未收取→取消/退货/未收取 页面

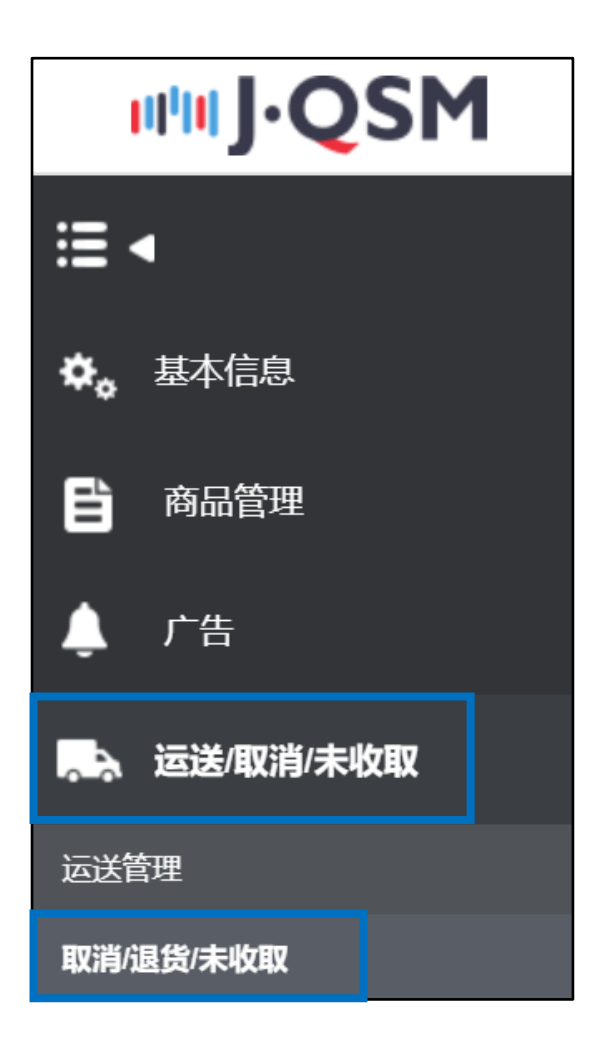

#### 2.选择❶【详情查询】菜单, ❷详情查询栏中输入订购号码, 点击❸【查询】按钮 (也可以用购物车号码进行检索。)

| 取消&未收取          |                                                 |
|-----------------|-------------------------------------------------|
| 状态类查询           | <sup>¥協</sup> 查询 <b>①</b>                       |
| 期间选择订购日         | ▼ 2018/08/17 箇 ~ 2018/08/17 箇 株态美査询 取消 ▼ 处理要求 ▼ |
| <b>详情查询</b> 订购号 | 555 v 325059441 <b>2</b>                        |
| 选择所有 🛛 Excel    | Q. 直询  刷新                                       |
|                 |                                                 |
| 状态类查询           | 详情查询                                            |
| 期间选择            |                                                 |
| *#11-12-17      | 5月9日 5円世行恒采。                                    |
| 详情查询            | 订购号码 🔻 325059441                                |

3.显示订单大致信息后,在选择项目下方的方块中打勾回,并双击订单大致信息。

| 状态类  | 查询    | 详情查询    |              |            |              |        |            |      |           |           |           |      |
|------|-------|---------|--------------|------------|--------------|--------|------------|------|-----------|-----------|-----------|------|
| 期间选择 |       | 订购日     | ▼ 2018/08/17 | 2018/08/17 |              |        | 状态类查询      | 取消 ▼ | 处理要求      | ٣         |           |      |
| 详情查询 |       | 订购号码    | * 325862960  |            |              |        |            |      |           |           |           |      |
| 选择所有 | Excel |         |              |            |              |        |            |      |           |           | Q 查询      | 刷新   |
|      |       |         |              |            |              |        |            |      |           |           |           |      |
|      |       |         |              |            |              |        |            |      |           |           |           |      |
| 选择   | 处理状   | あ 取消/退货 | 完成 取消温货理由    | 未收到原因      | 取清/退货完成<br>日 | 退货收回方式 | 订购日        | 发货日  | 订购号码      | 购物车号码     | 商品代码      | 卖家商品 |
| ×    |       |         |              |            |              |        | 2018/08/03 |      | 325862960 | 135998894 | 593199082 |      |

4.下拉滑块至管理页面最下方,点击「部分退货/退货附加费」旁边的【打开】按钮。

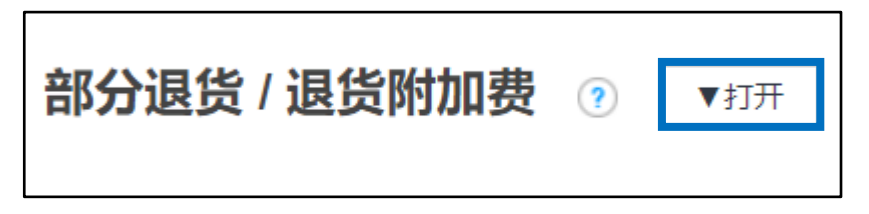

5.点击【打开】按钮后会弹出下图菜单。

| 部分退货 / 退货附加费 | <b>腰</b> ? × 关闭 |    |              |
|--------------|-----------------|----|--------------|
| 要求 查询        |                 |    |              |
| 类型           | ●部分退货 ◎退货附加费    |    |              |
| 订购号码         | 325862960       | 目录 | 数量错误 ▼       |
| 取消数量         | 0 •             |    |              |
| 预计退货金额       |                 |    |              |
| 卖家留言         |                 | h  |              |
| * 请输入取消数量.   |                 |    |              |
|              |                 |    | 部分退货 / 退货附加费 |

## 3. 如何申请退货附加费

#### 6.「❶|类型]选择退货附加费。

「②请求金额」栏可以输入需要顾客支付的附加费金额。

(例:如果需要顾客多付200日元就输入「200」上 金额上限为1000日元,如果超过1000 日元请通过下述方式咨询:

<u>向Qoo10进行咨询</u>>选择类型: [退款・投诉撤回]>[订单取消・退款(全额)]。) 「③卖家留言」填写付费金额产生原因。点击【④申请】按钮。

| 部分退货 / 退货附加费 💿 🗙 关闭 |              |
|---------------------|--------------|
| 要求 查询               |              |
| 类型 1 ◎部分退货 ⑧退货附加费   |              |
| 订购号码 325862960      | 请求金额 200     |
| <b>卖家留言</b> 3       |              |
| * 博输入取消收量.          |              |
|                     |              |
| 1 类型                | ●部分退货 ●退货附加费 |
| 2 请求金额              | 200          |
|                     |              |

7.点击【申请】按钮后弹出下图窗口说明申请已经成功。

| qsm.qoo10.jp の内容<br>申请已成功, 买家同意时请求付款的金额以Q现金形式支付, |    |
|--------------------------------------------------|----|
|                                                  | ОК |

店铺申请操作结束之后,顾客会在自己的MyQoo10ページ上看到下图所示 「返品追加金の請求」(请支付附加金额)的按钮。

#### MyQoo10ページ

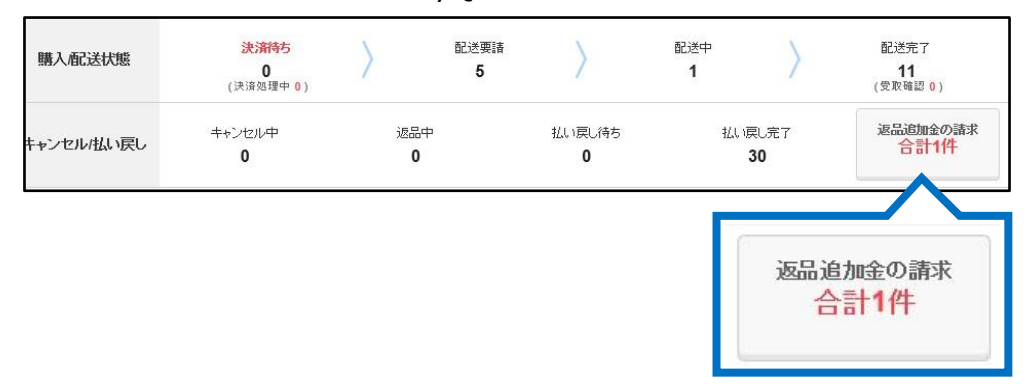

#### 点击这个按钮之后如下图所示会出现一个 (QMoney) 支付的按钮。 点击【QMoneyで支払う】(QMoney 支付)按钮,就会从顾客的Q钱包中扣除这 一部分钱,转账到店铺的Q钱包里面。

| MyQoo10ページ                                               |                                                                                 |        |                    |  |  |  |
|----------------------------------------------------------|---------------------------------------------------------------------------------|--------|--------------------|--|--|--|
| QMoneyで返品追加金を支払                                          | ð                                                                               |        |                    |  |  |  |
| *ショップが【購入者の都合による<br>*内訳を確認しQMoneyで金額を<br>*支払いが完了するとお客様のO | b返品/交換】に対する追加の費用をお客様に請求した内訳です。<br>支払ってください。<br>Moneyがショッブへ支払われます。               |        |                    |  |  |  |
| QサイフQ·money: <mark>6,516円</mark>                         |                                                                                 |        |                    |  |  |  |
| Domestic Additional Cl                                   | narge                                                                           |        |                    |  |  |  |
| ☆ テスト・・・・ ② 質問およびショ<br>要請日                               | <u>ョップとのチャット</u><br>商品名                                                         |        | 請求金額               |  |  |  |
| 2018/08/03                                               | test Item<br>タイブ:A / 色いろ<br>テスト:テ<br>教量:1<br>注文番号(カート番号): 325862957 (135998894) |        | 200円<br>QMoneyで支払う |  |  |  |
| ショップのメッセージ:販売者メモ                                         | テスト                                                                             | QMoney | で支払う               |  |  |  |

可以通过「查询」查看附加金额的支付情况。

- 「❶查询」点击菜单。
- 「❷类型」选择「退货附加费」

「❸要求日期」可以通过旁边的日历来进行调整。

- 「④查询」点击查询按钮之后会表示订单的处理详情。
- 「⑤处理状态」可以通过这二个项目来查看订单的处理进度。

| 部分退货 / 退货附加费 💿 🗙 🕫                      |           |                |                    |           |                |    |                  |    |            |    |
|-----------------------------------------|-----------|----------------|--------------------|-----------|----------------|----|------------------|----|------------|----|
|                                         |           |                |                    |           |                |    |                  |    |            |    |
| 类型                                      | 退货附加费 ▼   | <b>2 B</b>     | 求日期 2018/08/17 🛅 ~ |           | 2018/08/17 🛅 3 |    | <b>详细查询</b> 订购号码 |    | ▼ Q 查      |    |
| 类型                                      | 订购号码      | 购物车号码          | 要求日期               | 完成日       | 处理状态           | 目录 | 取消数量             |    | 預计退货金额     |    |
| 退货附加费                                   | 327755508 | 136580473 2018 | /08/17             | 申         | 青 【货币          | 加费 | 0                | 50 |            | JP |
| 部分退货 / 退货附加费 ⑦ × <sup>关闭</sup><br>要求 查询 |           |                |                    |           |                |    |                  |    |            |    |
| 类型                                      |           | 退货附加费          | np V               | •         |                |    | 2018/08/17       |    | 2018/08/17 |    |
| 4                                       | 类型        |                | 购                  | 购物车号码     |                | 明  | 完成日              |    | 处理状态       |    |
| 退货附加费                                   |           | 327755508      | 13658              | 136580473 |                | 7  |                  |    | 申请         |    |
| 处理状态是「申请」,说明顾客还没有进行付款操作。                |           |                |                    |           |                |    |                  |    |            |    |

## 4. 常见问题

#### 常见问题

Q.没有提出退货申请的情况下商品被顾客退还回来了该怎么办? A.马上联系顾客,请客人从MyQoo10上提出退货申请。

Q.顾客提交了退货申请,但是迟迟不把商品退换回来该怎么办? A.如果是顾客要求取消却不肯退货的话,首先先同顾客取得联系,请顾客把商品退还回来。

如果和顾客联系之后仍然没有退还商品,请通过下述方式咨询: <u>向Qoo10进行咨询</u>>选择类型:[退款・投诉撤回]>[投诉撤回]

如有其它疑问,请通过下述方式咨询: <u>向Qoo10进行咨询</u>>选择类型:[退款・投诉撤回]>[订单取消・退款(全额)]